# **OPENVERSE & BITGOLD** IDO DApp Operating instruction

Reserve some Bitgold for each of your family members

It will serve as a complementary implementation to the Bitcoin vision

Version2024.04.25DepartmentOpenverse Global

Author Elio

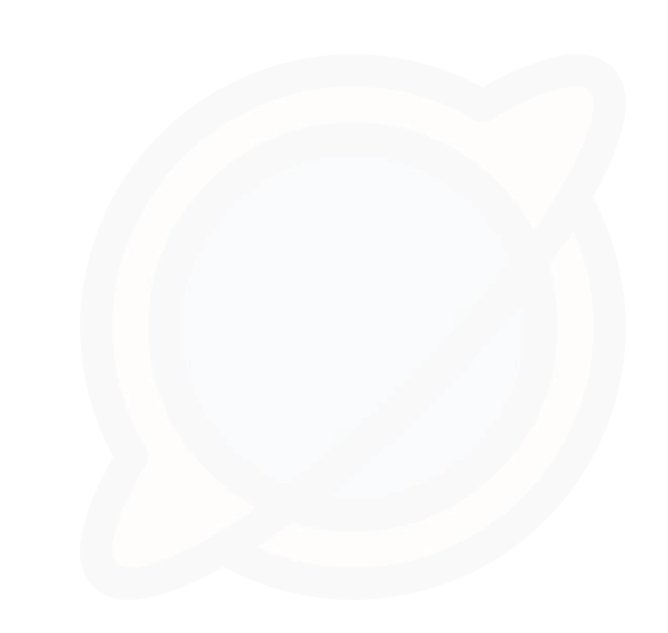

### **G01:** Download Wallet to Obtain Openverse Address

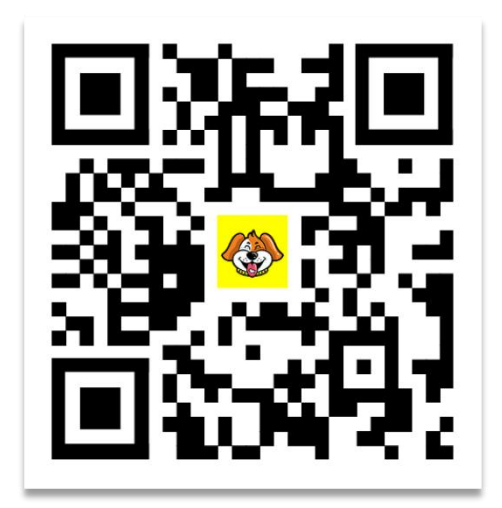

 Visit www.uu.cool to download the wallet and install it.

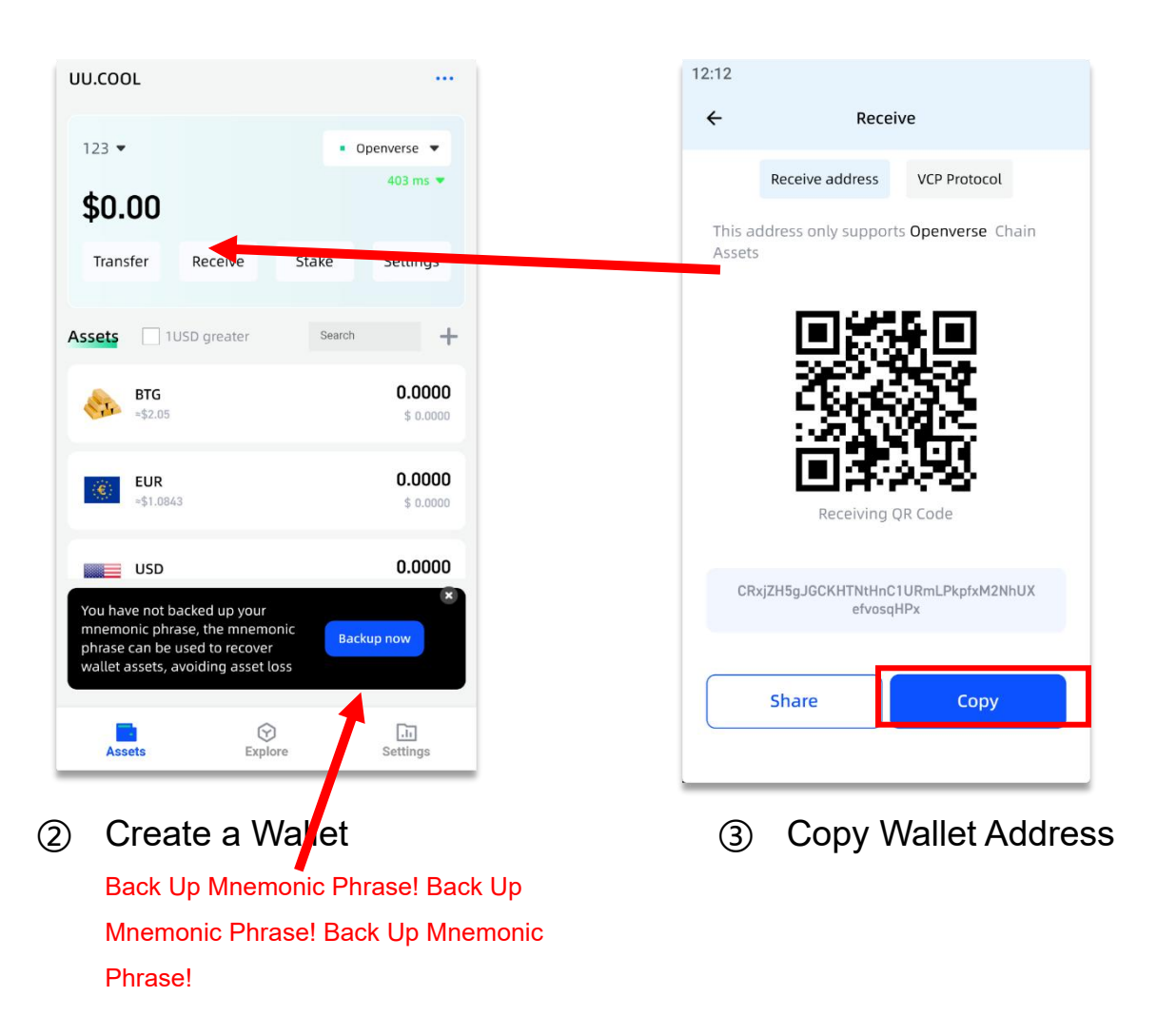

### G02: Visit the Openverse IDO dApp: Prepare USDT and BNB for Gas Fees

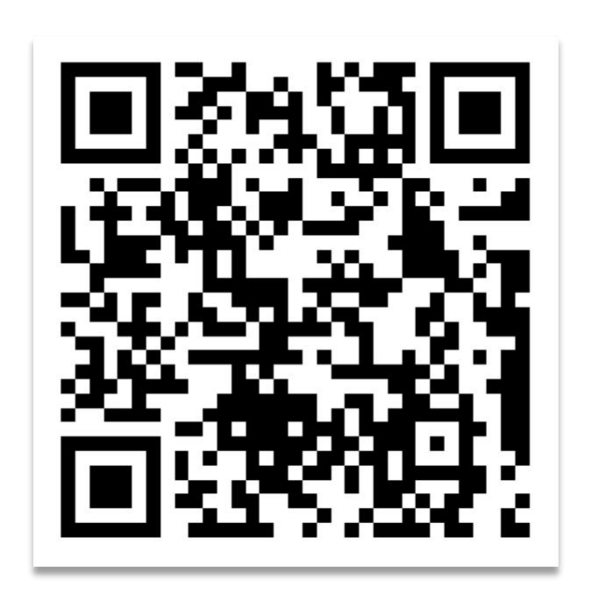

| OPEN FERSE | Home        | FAQ             | Download                                             | ſ                  | WEB3 LOGIN      | E AAIL LOGIN |
|------------|-------------|-----------------|------------------------------------------------------|--------------------|-----------------|--------------|
|            |             | Resert<br>Becau | ve some Bitgolds for ye<br>se it may truly realize t | our family members |                 | _1           |
| Val        | idators P06 | Pallet Co       | mmunity & P07                                        | 舍得社区 (EU.C         | iermany) Launch | ed!          |
|            |             |                 | Stage: Stage 01                                      |                    |                 |              |
|            |             |                 | Price: 2.05 USDT                                     | /BTG               |                 |              |
|            |             | Stage           | total: 1000000                                       | BTG                |                 |              |
|            |             | Stage           | done: 237743 в                                       | TG                 |                 |              |
|            |             | D               | onate and get Bi                                     | tgolds now!        | 1               |              |

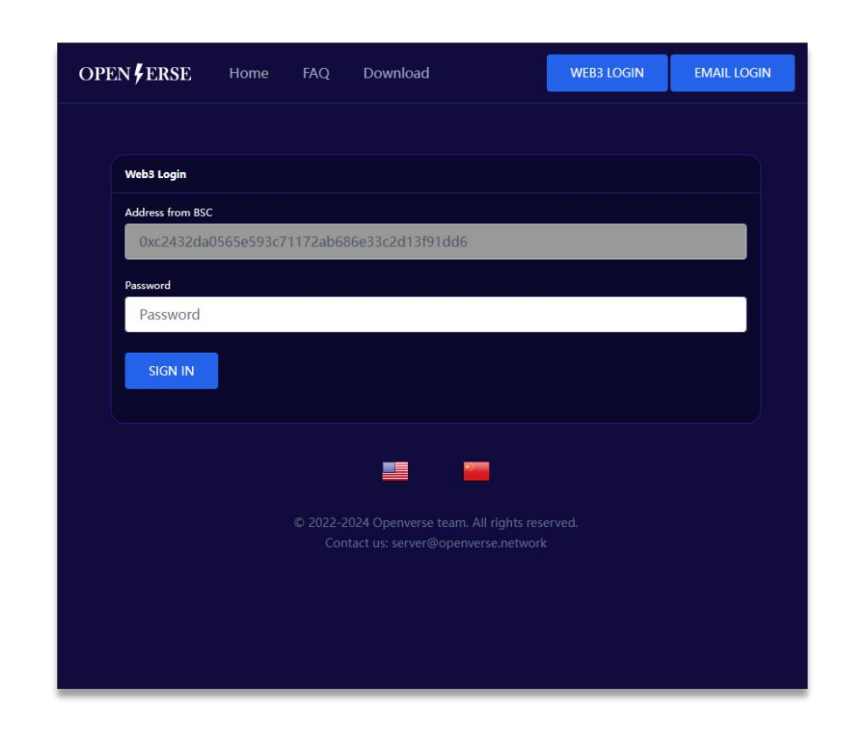

- Access the website using Tokenpocket, UU.COOL Wallet APP, or a browser equipped with Metamask/OKX extension. https://ido.openverse.network It's best to use the complete URL provided by your friend.
  - ② Click on web3 Login

Users who have registered before May 31, 2024, need to bind their accounts with an email and password. After that, web3 login will be uniformly used.

- ③ Enter the password and submit to log in.
  - If it's your first visit, you will be automatically registered.

#### **G03: View donation activity**

Then please click on the logo or homepage Visit and check if there are any open donation activities currently available.

According to the plan, our event will be divided into 30 phases, with a allocation of 1 million Bitgold per phase. The price starts at 2.05 USD and increases by 0.05 USD per period until the end of 3.5 USD.

If you are willing to support the ecological development of our Openverse and feel that Bitgold holds onto it. You can reserve 100-10000 Bitgold for each family member. (This quantity depends on your confidence and the maximum financial capacity to bear the risk)

If there are currently no active donation activities Please be patient and wait

#### OPEN FERSE

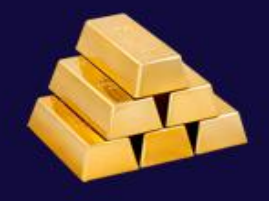

Reserve 100 Bitgolds for each of your family members

Because it may truly realize the ideals of Bitcoin.

Stage: Stage 01

Price: 2.05 USDT/BTG

Stage total: 1000000 BTGs

Stage done: 0 BTGs

Donate and get Bitgolds now!

#### **G04:** Donation submission

(1) Fill in the Openverse wallet address created and obtained from the Pallet app. Please pay attention to saving mnemonic words and be sure to make sure!

(2) Fill in the number of Bitfolds you wish to obtain (between 100 and 10000)

③ Click the "Submit" button, and the page will directly jump to the donation form details page. You can use USDT on BSC for payment.

After clicking "Submit", you will receive a pending order. If you are unable to submit, it indicates that your order has not been fully processed. The following is a tutorial on how to resolve orders that have not been fully processed.

#### OPEN FERSE

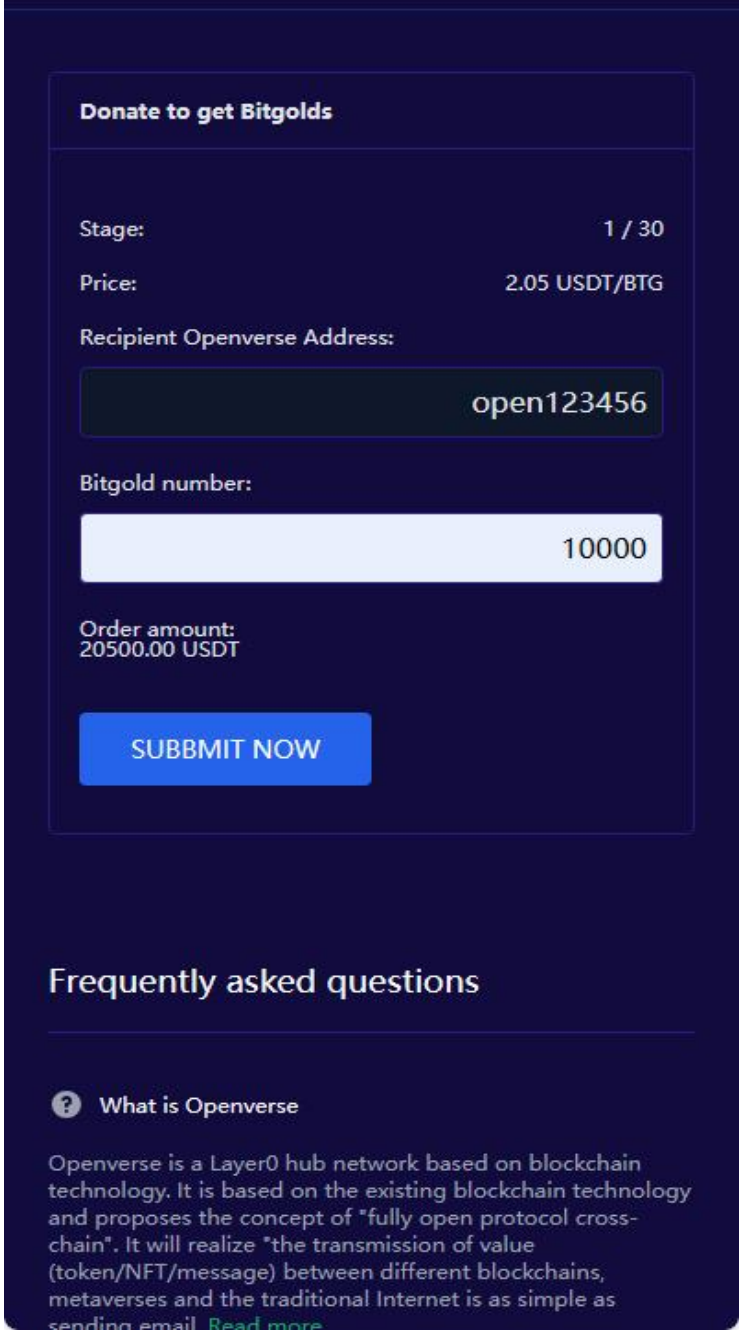

### G05: (Optional Step)Payment donation form

(1) Click on the nickname in the upper right corner (PC version) or the three horizontal labels on the mobile version

- ② Click on "My Donations"
- ③ Click on the loss reward form to be paid and enter the details page
- ④ Click to pay now, then confirm the quantity of USDT, and click submit

If you successfully complete the payment, DApp will generate a bitgold withdraw for you, creating a 5% withdrawal form for your recommended life.

If your donation form is not paid within 24 hours, it will be automatically cancelled.

| Go back             |                                                |  |  |  |  |  |
|---------------------|------------------------------------------------|--|--|--|--|--|
| Donation: #100616   |                                                |  |  |  |  |  |
| Bitgold<br>number:  | 100 Bitgolds                                   |  |  |  |  |  |
| Price:              | 2.05 USDT/Bitgold                              |  |  |  |  |  |
| Order amount:       | 205 USDT                                       |  |  |  |  |  |
| Need pay<br>amount: | 205 USDT                                       |  |  |  |  |  |
| Pay to<br>address:  | 0x613b4B881F491956b07c26dc7595<br>44D34CeF8102 |  |  |  |  |  |
| Payment<br>status:  | Wait for your payment                          |  |  |  |  |  |
| Donation<br>status: | Created, wait for send.                        |  |  |  |  |  |
| Created at:         | Apr 25 2024, 04:57                             |  |  |  |  |  |

#### PAY NOW

### **G06:** Staking Mining and Redemption on UU.COOL

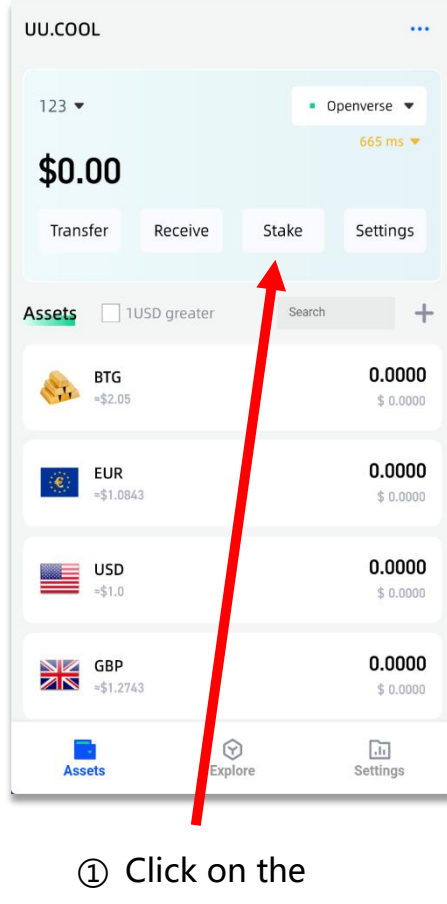

Staking Button

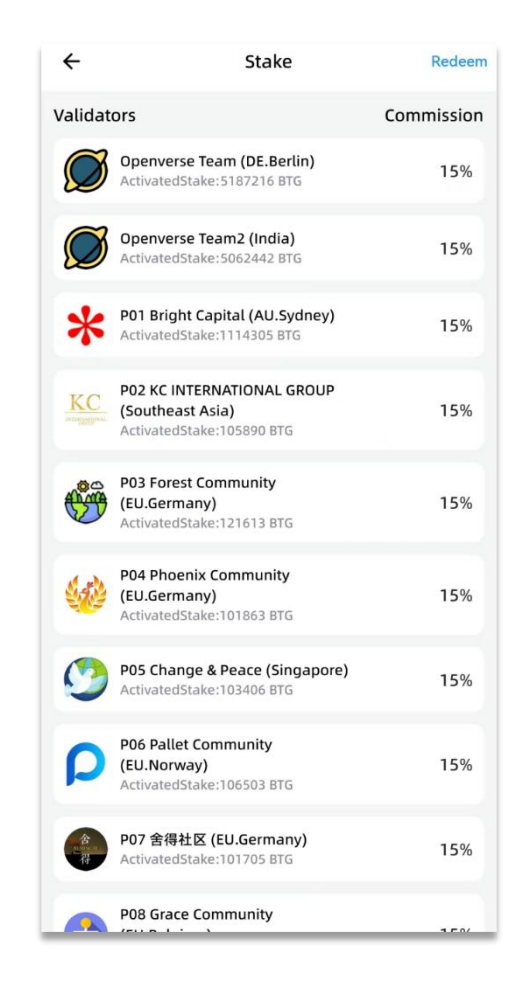

② Select a Validator Node

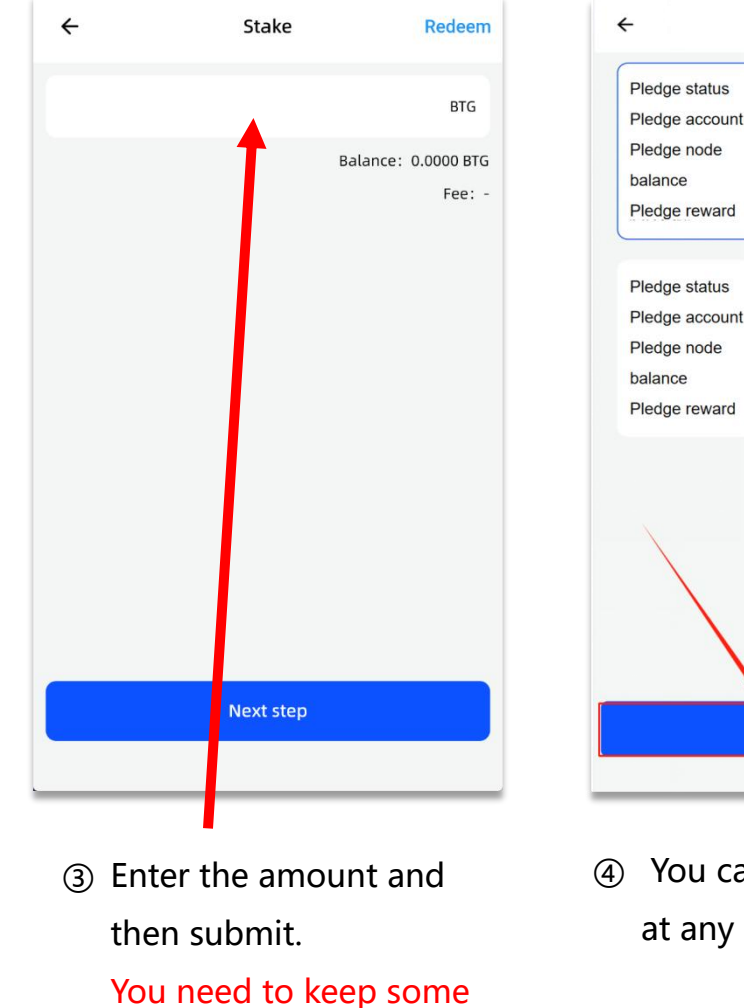

funds for gas fees.

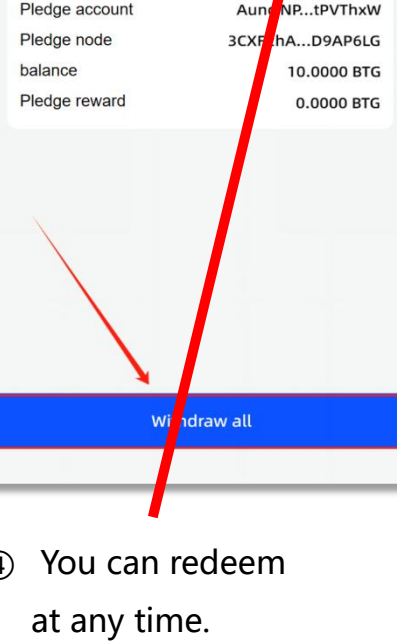

Redeem

delegated

50.0000 BTG

0.0000 BTG

delegated

88bMwuh...dy79ei7

8PX7oMp...mv5DWcd

### **G07**: Share with my friend.

① In the sharing options, you can see:

- Your referral address (which is your own <u>PSC address</u>)
- A QR code with your referral address
- A website URL containing your referral address
- (2) You can share the above information with your friends.

③ If your friend places an order, you will receive a 5%Bitgold reward based on their purchase amount.

#### OPEN FERSE

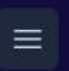

So back

Thank you, Mike!

Invite your friend to donate to us and get 5% bitgolds reward. Your referral code is:

#### 0xc2432da0565e593c71172ab686e33c2d13f91dd6

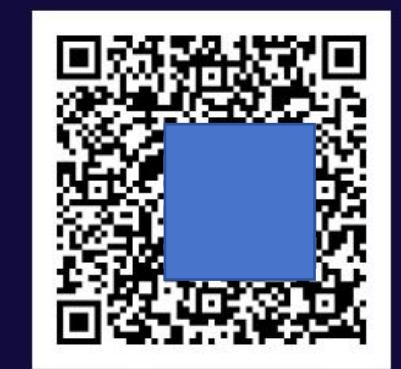

https://ido.openverse.network/login? code=0xc2432da0565e593c71172ab686e33c2d13f91dd6

Share and My friends

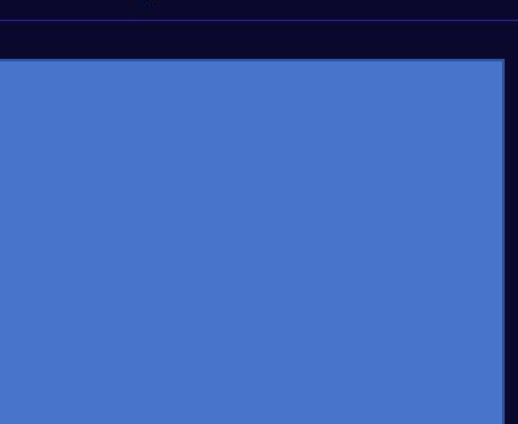

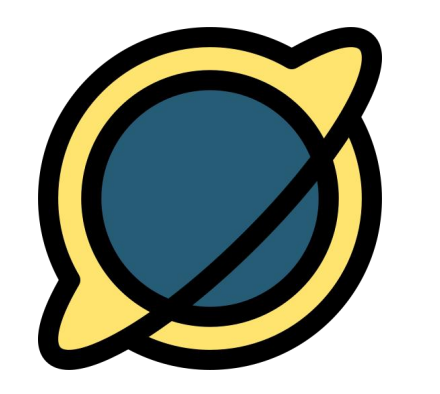

## OPENVERSE NETWORK

Thank you for your donation and support. We will repay you in the future.